## **Employee's Assignment Changes**

These instructions describe the steps to follow in the KTS Human Resources System, when an employee's assignments change.

- Personnel Module → Primary Employee Screen
   Examine the following fields- Building, REP Employ. Status, ORS Status Code, Seniority
   Information and Organization Code. Verify that they correctly reflect the new assignment(s),
   make necessary changes and click Save:
- Personnel Module → Registry of Educational Personnel Screen
  Used to maintain information for employees who are to be included in Registry of
  Educational Personnel Report submitted to the Michigan Department of Education. Examine
  the Assignment Data page and revise to reflect the employee's current assignment(s).
- 3. Payroll Employee Records Module → Employee Master Setup Screen Examine the following fields - Wage Code, ORS Class Code and Frequency of Pay. Verify that they correctly reflect the new assignment(s), make necessary changes and click Save:
- 4. Payroll Employee Records Module → Primary Contract/Salary Screen If the employee is paid from this screen and the contents are affected by the change in assignments, verify that the fields on this screen reflect the new assignment(s) and then Save. Make sure that the contents of the MPSERS Information area are correct. For further details, refer to the KTS Human Resources System User's Guide.
- 5. Payroll Employee Records Module → Additional Contracts/Salaries Screen If the employee is paid from this screen and the contents are affected by the change in assignments, verify that the fields on this screen reflect the new assignment(s) and then Save. Make sure that the contents of the MPSERS Information area are correct. For further details, refer to the KTS Human Resources System User's Guide.
- 6. Payroll Employee Records Module → Employee Gross Pay Rate Tables If the employee is paid from the Employee One-time Postings Screen, using the records on this screen and the contents are affected by the change in assignments, verify that the fields on this screen reflect the new assignment(s) and then Save. Make sure that the contents of the ORS Class and ASN are correct. For further details, refer to the KTS Human Resources System User's Guide.
- 7. Payroll Employee Records Module → Employee Benefits Screen If the assignment change should cause a change in the employee's benefits, examine this screen and verify that it reflects the current assignments.
- 8. Employee Absence Records Module → Employee Leave Control Screen If the assignment change should cause a change in the employee's leave balances or rules for receiving additional leave, update the screen with the appropriate changes to reflect the current assignments.